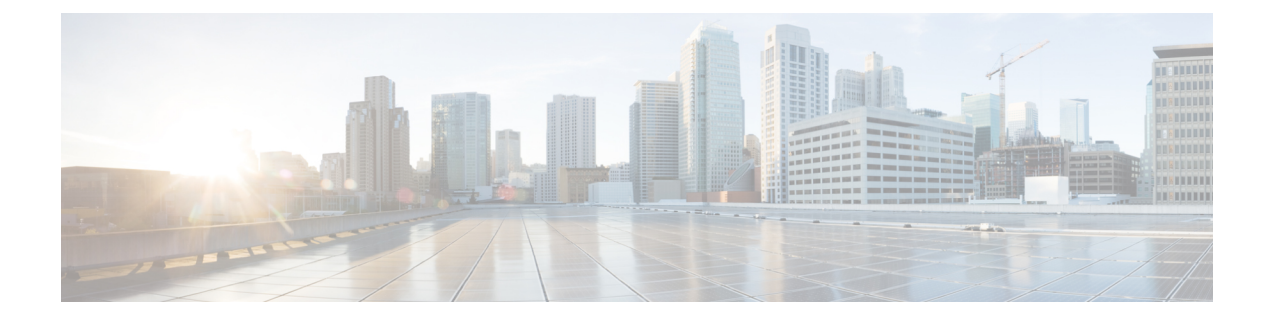

## 証明書署名要求の生成

証明書署名要求(CSR)には、秘密キーの所有者に関するアイデンティティ情報が含まれていま す。また、署名済み証明書の生成のためにサードパーティまたは内部の認証局に渡すことができ ます。また、ACME、Microsoft認証局またはOpenSSLなどのアプリケーションとともに使用でき ます。Expresswayは、楕円曲線デジタル署名アルゴリズム(楕円曲線 DSA)またはRSA ベース の公開キーアルゴリズムを使用した証明書署名要求の生成をサポートするようになりました。

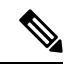

- Note 新しいサーバー証明書署名要求(CSR)を生成しても、Expresswayにインストールされている既存のアクティブなサーバー証明書は無効になりません。
  - この章では、次の内容について説明します。
    - Expressway を使用する証明書署名要求の作成 (1ページ)

## Expressway を使用する証明書署名要求の作成

Expressway はサーバの証明書署名要求を生成できます。これにより、証明書要求を生成し取得す るために外部メカニズムを使用する必要がなくなります。

CSR を生成するには、次の手順を実行します。

## 手順

- **Step 1** [メンテナンス (Maintenance)]>[セキュリティ (Security)]>[サーバ証明書 (Server certificate)] に移動します。
- **Step 2** [CSR の作成(Generate CSR)]をクリックして [CSR の作成(Generate CSR)]ページに移動します。
- Step 3 証明書に必要なプロパティを入力します。
  - **1.** [追加情報(Additional Information)] セクションで、[公開キーアルゴリズム(Public key algorithm)]を選択します。ドロップダウンで[RSA] または[ECDSA] を選択します。

- 2. 公開キーアルゴリズムに基づいて、ドロップダウンで目的のキー長(ビット単位)を選択しま す。
  - (注) ECDSA-256、384、521、RSA: 2048、4096の定義済みキー長(ビット単位)
- **3.** Expressway がクラスタの一部である場合、サーバ証明書とクラスタ化システムを参照してください。
- **4.** Expressway が Unified Communications ソリューションの一部である場合は、「Unified Communications 向けサーバー証明書要件」項を参照してください。
- 5. 証明書要求には、証明書で使用される公開キーと、クライアントおよびサーバー認証のEnhanced Key Usage (EKU)の拡張が自動的に含まれます。
- Step 4 [CSR の作成(Generate CSR)]をクリックします。システムが署名要求と関連する秘密キーを生成します。秘密キーは、Expresswayに安全に保存され、表示またはダウンロードすることはできません。認証局に対しても秘密キーを開示してはなりません。
- **Step 5** [サーバ証明書 (Server certificate)]ページに戻ります。グローバル設定に関して実行できること は次のとおりです。
  - 1. 認証局に送信できるように、要求をローカルファイルシステムに**ダウンロード**します。ファイ ルを保存するよう求められます(実際の表現はブラウザによって異なります)。
  - 2. 現在の要求の表示(人間可読フォーマットで表示するには[表示(復号化(Show(decoded))))] をクリック、または raw フォーマットでファイルを表示するには[表示(PEM ファイル) (Show (PEM file)]をクリックします)。
  - **3.** 手動または自動 ACME の証明書に署名する CA に CSR を送信するには、ACME を使用しま す。
  - ・1回に1つの署名要求だけを進行させることができます。これは、Expressway が 現在の要求に関連付けられた秘密キーファイルを追跡する必要があるためです。 現在の要求を廃棄し、新しい要求を開始するには、[Discard CSR]をクリックしま す。
    - バージョン X8.5.1 から、ユーザインタフェースにダイジェスト アルゴリズムを 設定するオプションがあります。デフォルトでは SHA-256 に設定されており、 SHA-1、SHA-384、または SHA-512 に変更するオプションがあります。
    - ・バージョン X8.10 以降では、SHA-1 を選択できません。
    - Let's Encrypt から返される証明書の[発行元(Issuer)]と[件名(Subject)]フィー ルドには、都道府県、国、組織などの属性は含まれません。Expressway UI では CSR のこれらのフィールドにも入力する必要がありますが、入力した値は認証局 では無視されます。

署名済みPEM証明書ファイルを生成するには、証明書署名要求を使用する必要があります。サードパーティまたは内部認証局に渡したり、Microsoft 認証局(「付録 6: Microsoft 認証局を使用す

る要求の承認と証明書の生成」)やOpenSSL(「OpenSSLを使用する承認局としての操作」)などのアプリケーションと連動して使用できます。

SAN に複数のエントリまたは FQDN がある場合(MRA 展開など)、単一の証明書ではなく、認 証局からマルチドメイン/マルチ SAN 証明書を要求していることを確認します。一部の認証局は、 特に要求しない限り、このオプションを推奨しません。

署名済みのサーバー証明書を認証局から受信したときは、「証明書とキーを Expressway にロード」で説明されている Expressway にアップロードします。

## サーバ証明書とクラスタ化システム

CSR の生成時には、1つの要求および秘密キーの組み合わせがそのピア専用に生成されます。

Expressway のクラスタがある場合は、各ピアで個別の署名要求を生成する必要があります。これ らの要求はその後、認証局に送信し、返されたサーバ証明書を関連する各ピアにアップロードす る必要があります。

正しいサーバ証明書が適切なピアにアップロードされていることを確認する必要があります。そうでないと、各ピアに保存された秘密キーがアップロードされた証明書に対応しません。

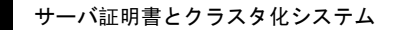

I

翻訳について

このドキュメントは、米国シスコ発行ドキュメントの参考和訳です。リンク情報につきましては 、日本語版掲載時点で、英語版にアップデートがあり、リンク先のページが移動/変更されている 場合がありますことをご了承ください。あくまでも参考和訳となりますので、正式な内容につい ては米国サイトのドキュメントを参照ください。